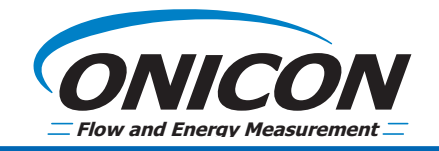

### **FIRMWARE UPDATE INSTRUCTIONS**

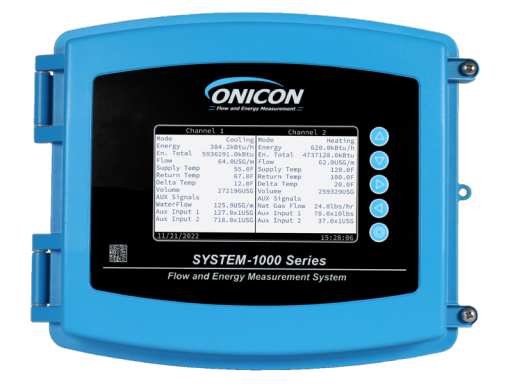

### HOW TO DOWNLOAD THE APP

1. Go to www.onicon.com then click on the "Downloads" tab at the top and select "Network & Software Information".

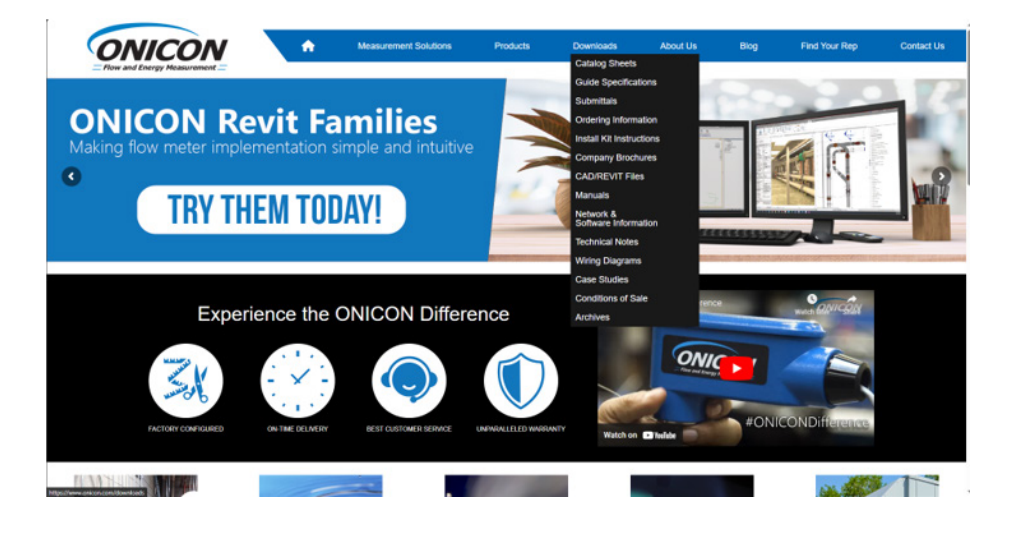

2. Download the Diagnostic GUI and run the file named Diagnostic-GUI-3.0.19660.

| ONICON                   | Measurement Solutions                                           | Products                                              | Downloads                                         | About Us                                          | Blog                             | Find Your Rep      | Contact U |
|--------------------------|-----------------------------------------------------------------|-------------------------------------------------------|---------------------------------------------------|---------------------------------------------------|----------------------------------|--------------------|-----------|
|                          |                                                                 | TWARE                                                 | NEOPN                                             |                                                   |                                  |                    |           |
|                          |                                                                 | TWARE                                                 |                                                   | anon                                              |                                  |                    |           |
| Downloads Menu           | All networking documentation p<br>6140 or your local ONICON rep | rovided here represents<br>presentative if you need a | the most current versi<br>ssistance in locating ( | on of the document. P<br>an earlier version of an | lease contact ON<br>iv document. | ICON at (727) 447- |           |
| Catalog Sheets           |                                                                 |                                                       | TH (Energy) b                                     | latara                                            |                                  |                    |           |
| Guide Specifications     | Disconstic<br>GUID 0 19655 -                                    | test .                                                | ro (Energy) k                                     | Actors                                            |                                  |                    |           |
| Submittals               | CNICON E-4300 Looper II                                         | tility Software - Version                             | V2 90                                             |                                                   |                                  |                    |           |
| Ordering Information     | = System 10.BACost (P. D                                        | linet file                                            |                                                   |                                                   |                                  |                    |           |
| Install Kit Instructions | E System-10-1 Oki or System                                     | a 30.1 ON - VIE Elle                                  |                                                   |                                                   |                                  |                    |           |
| Company Brochures        | Tridium (Nianara Product                                        | a) JAR File for System                                | 10.1 ON                                           |                                                   |                                  |                    |           |
| CAD/REVIT Files          | - molen (magara r resource                                      | T                                                     | urbine Flow N                                     | leters                                            |                                  |                    |           |
| Manuals                  | -F-1000 Series Turbine Co                                       | nfiguration Utility Instal                            | lation and Operation                              | Guide                                             |                                  |                    |           |
| Network                  | Jurbine Meter Configurat                                        | ion Tool - Version 1.2.5                              |                                                   |                                                   |                                  |                    |           |
| & Software Information   |                                                                 | Ther                                                  | mal Mass Flo                                      | w Meters                                          |                                  |                    |           |
| Technical Notes          | F-5000 View Software Ma                                         | nual                                                  |                                                   |                                                   |                                  |                    |           |
| Wiring Diagrams          | F-5000 View-setup                                               |                                                       |                                                   |                                                   |                                  |                    |           |
| Case Studies             |                                                                 | UII                                                   | rasonic Flow                                      | Meters                                            |                                  |                    |           |
| Conditions of Sale       | - ONICON F-4300 Logger U                                        | tility Software - Version                             | V2.90                                             |                                                   |                                  |                    |           |
| Archives                 |                                                                 | -                                                     |                                                   |                                                   |                                  |                    |           |

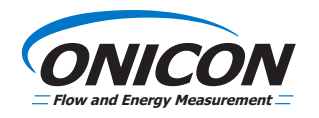

### SYSTEM-1000 Flow & Energy Measurement System FIRMWARE UPDATE INSTRUCTIONS

- 3. Go to your downloads folder and unzip the file.
- 4. Open the Zip folder and Run the Diagnostic GUI 🛛 🔀 diagnosticgui-setup.3.0.19655.2136...

| 🔶 🤃 🕈 🏚 This PC                                                                                                    | : Downia   | oats > Diagnostic6013.0.19835.aip | ų                         |                 |          |           |       |                     | -35 | ~ 0 |
|----------------------------------------------------------------------------------------------------|------------|-----------------------------------|---------------------------|-----------------|----------|-----------|-------|---------------------|-----|-----|
|                                                                                                    |            | Name                              | 1,pe                      | Compressed size | Password |           | Ratio | Date modified       |     |     |
| Quick access                                                                                                    |            | 😴 disperticui stup.10.1005.2136.  | Windows Installer Package | 20,10140        |          | 20,862 68 |       | 10/25/2023 11:50 AM |     |     |
| Decuments                                                                                                    | - 1        | software versions.bit             | Test Document             |                 |          |           |       | 10/25/2023 2-07 PM  |     |     |
| Constants                                                                                                    |            |                                   |                           |                 |          |           |       |                     |     |     |
| Case of the Colored on Con                                                                                                    | -          |                                   |                           |                 |          |           |       |                     |     |     |
| Lais failer                                                                                                    |            |                                   |                           |                 |          |           |       |                     |     |     |
| Automa -                                                                                                    | - 1        |                                   |                           |                 |          |           |       |                     |     |     |
| Name of Cold State                                                                                                    |            |                                   |                           |                 |          |           |       |                     |     |     |
| FT. Mail. Remove                                                                                                    |            |                                   |                           |                 |          |           |       |                     |     |     |
| Privated                                                                                                    |            |                                   |                           |                 |          |           |       |                     |     |     |
|                                                                                                    |            |                                   |                           |                 |          |           |       |                     |     |     |
| Checking - prov                                                                                                    |            |                                   |                           |                 |          |           |       |                     |     |     |
| And a state of the state of the |            |                                   |                           |                 |          |           |       |                     |     |     |
| Decements                                                                                                    |            |                                   |                           |                 |          |           |       |                     |     |     |
| N/ STAA                                                                                                    |            |                                   |                           |                 |          |           |       |                     |     |     |
| SY5, 1000                                                                                                    |            |                                   |                           |                 |          |           |       |                     |     |     |
| Video DEA                                                                                                    |            |                                   |                           |                 |          |           |       |                     |     |     |
| MCP concerns                                                                                                    |            |                                   |                           |                 |          |           |       |                     |     |     |
| -                                                                                                    |            |                                   |                           |                 |          |           |       |                     |     |     |
| and Pu                                                                                                    |            |                                   |                           |                 |          |           |       |                     |     |     |
| Desisters                                                                                                    |            |                                   |                           |                 |          |           |       |                     |     |     |
| Decements                                                                                                    |            |                                   |                           |                 |          |           |       |                     |     |     |
| Deschade                                                                                                    |            |                                   |                           |                 |          |           |       |                     |     |     |
| h Mair                                                                                                    |            |                                   |                           |                 |          |           |       |                     |     |     |
| E Patern                                                                                                    |            |                                   |                           |                 |          |           |       |                     |     |     |
| E Videos                                                                                                    |            |                                   |                           |                 |          |           |       |                     |     |     |
| ef 05(C)                                                                                                    |            |                                   |                           |                 |          |           |       |                     |     |     |
| Company (1.018-Fields                                                                                                    | eniren ani |                                   |                           |                 |          |           |       |                     |     |     |

For Windows 11 users, a "Windows protected your PC" screen might show up. Please click "More info", then click Run anyway.

| Windows protected your PC                                                                                                    | Windows protected your PC                                                                                                    |
|----------------------------------------------------------------------------------------------------|----------------------------------------------------------------------------------------------------|
| t<br>Microsoft Defender SmartScreen prevented an unrecognized app from<br>starting, Running this app might put your PC at risk.<br>More info | Microsoft Defender SmartScreen prevented an unrecognized app from<br>starting, Running this app might put your PC at risk.<br>App: diagnosticgui-setup.3.0.19655.21367.msi<br>Publisher: Unknown publisher |
|                                                                                                    | <b>b</b>                                                                                                    |
|                                                                                                    |                                                                                                    |
| Don't run                                                                                                    | Run anyway Don't run                                                                                                    |

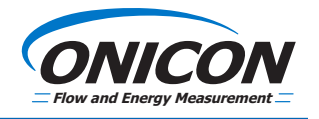

- 4. Install the program on your PC by clicking next and following the prompts.
- 5. Once the program is installed search for the "ONICON Diagnostic GUI" App from the Windows start menu and open it.

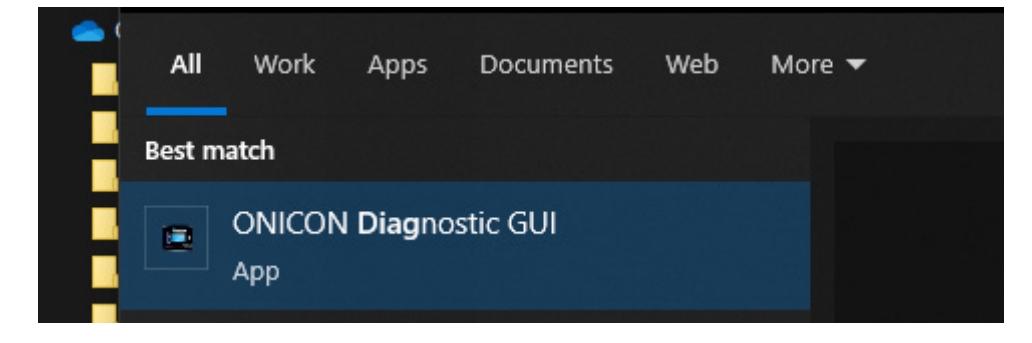

#### HOW TO UPDATE FIRMWARE

1. Open the enclosure, turn off the unit and connect the USB-C cable to the System-1000, then turn the unit back on.

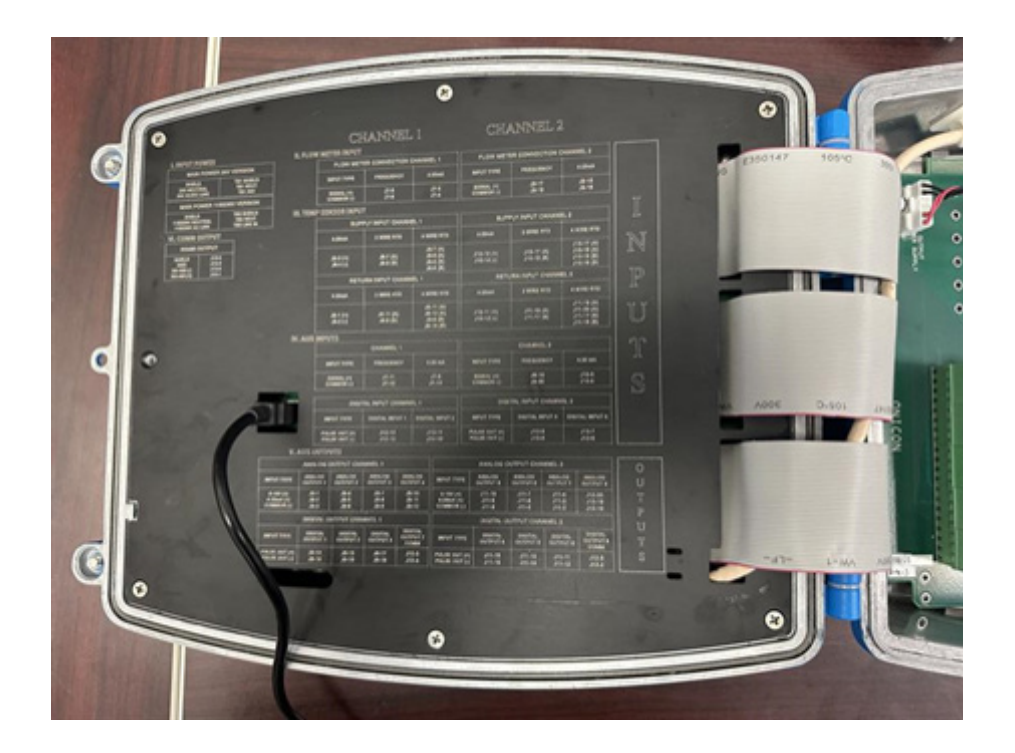

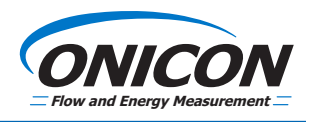

# SYSTEM-1000 Flow & Energy Measurement System FIRMWARE UPDATE INSTRUCTIONS

2. Click on the firmware logo

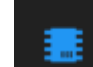

|             | ONICON                                                                                                  | - o ×                            |              |
|-------------|----------------------------------------------------------------------------------------------------|----------------------------------|--------------|
| 879<br>E    | Meter Attibutes Database<br>\\ONE-V-S-FIL031Users\lojedearteage\My Documents\Diagnostic_0UT\System1000_ | <ul> <li>Ø</li> <li>O</li> </ul> |              |
|             |                                                                                                    |                                  |              |
|             | Detect Select Disconnect                                                                                | ↓ Read 5 s ↑ Write 5 s           |              |
|             | Mode<br>Device                                                                                          |                                  |              |
|             |                                                                                                    |                                  |              |
|             |                                                                                                    | Device Type<br>NCINE             | D02563D      |
|             |                                                                                                    |                                  |              |
|             |                                                                                                    |                                  |              |
|             |                                                                                                    |                                  |              |
|             |                                                                                                    |                                  |              |
|             |                                                                                                    | Meter Tag                        |              |
|             |                                                                                                    |                                  |              |
| ٢           | C Logs                                                                                                  |                                  | ~            |
| Version: 3. | 3.19655.21367 C Oreck For Update                                                                        |                                  | Disconnected |

3. Click on the top pencil

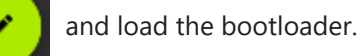

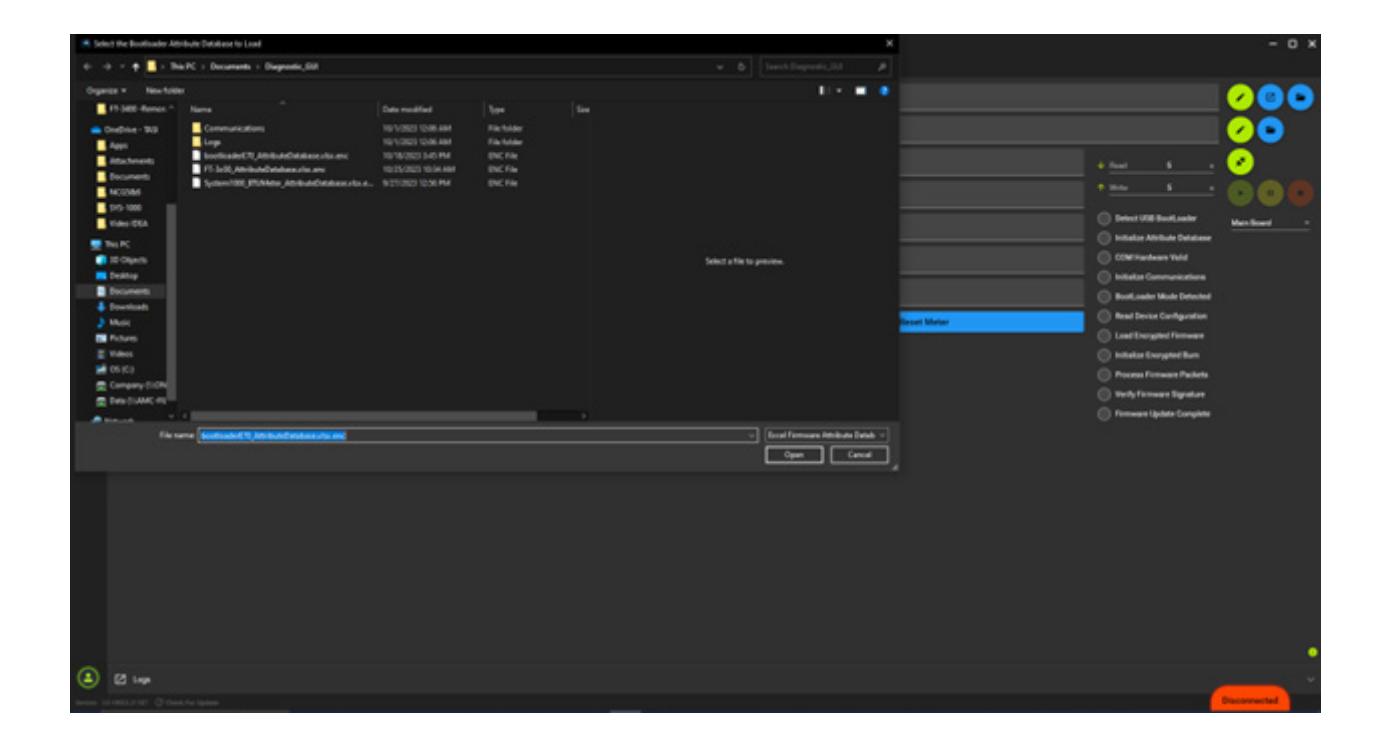

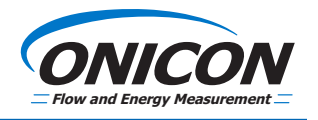

4. Click on the bottom pencil

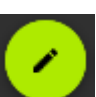

and load the firmware given by the factory. Select the ".encrypted.hex" file.

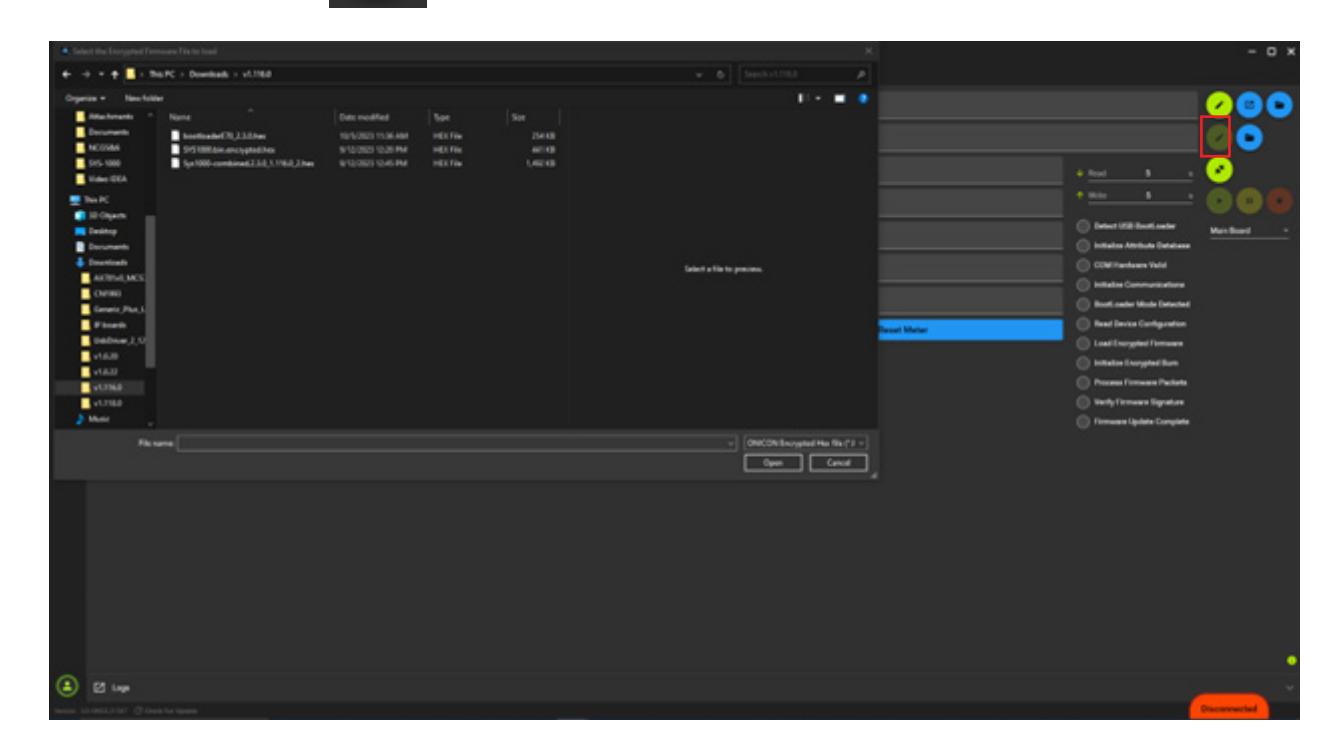

5. Click the connect button

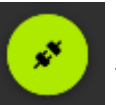

|   | ONICON                                                                                                    |                             |             |  |  |  |
|---|----------------------------------------------------------------------------------------------------|-----------------------------|-------------|--|--|--|
|   | for a sub-instance instances)<br>VORV 934 CD Starr/Spelan/SegRM, Document ID agroups, SE Sub-stands CR, AttributeDelates visu ene |                             |             |  |  |  |
|   | Descent Forest<br>C (Barr display/Exectional/s1.1%P.0);e100Fconducet.22.8.1.1%6.2.hes                                             |                             |             |  |  |  |
|   |                                                                                                    |                             | 0           |  |  |  |
|   |                                                                                                    |                             |             |  |  |  |
|   | O blood Mont                                                                                                    |                             |             |  |  |  |
|   | heren<br>Ma                                                                                                    | COM Hardware Vald           |             |  |  |  |
|   |                                                                                                    | Intelex Communications      |             |  |  |  |
|   |                                                                                                    | O Book ander Made Detechel  |             |  |  |  |
|   | Vee Log COM Parts Reset Maler                                                                                                    | Beat Series Configuration   |             |  |  |  |
|   |                                                                                                    |                             |             |  |  |  |
|   |                                                                                                    | C Passes Tomase Pastels     |             |  |  |  |
|   |                                                                                                    | () Verigi Ferrene Signature |             |  |  |  |
|   |                                                                                                    | C Firmune Lipitele Complete |             |  |  |  |
|   |                                                                                                    |                             |             |  |  |  |
|   |                                                                                                    |                             |             |  |  |  |
|   |                                                                                                    |                             |             |  |  |  |
|   |                                                                                                    |                             |             |  |  |  |
|   |                                                                                                    |                             |             |  |  |  |
|   |                                                                                                    |                             |             |  |  |  |
|   |                                                                                                    |                             |             |  |  |  |
|   |                                                                                                    |                             |             |  |  |  |
|   |                                                                                                    |                             |             |  |  |  |
|   |                                                                                                    |                             |             |  |  |  |
|   |                                                                                                    |                             | •           |  |  |  |
| ٤ | El logo                                                                                                    |                             |             |  |  |  |
|   |                                                                                                    |                             | Discoverted |  |  |  |

# SYSTEM-1000 Flow & Energy Measurement System FIRMWARE UPDATE INSTRUCTIONS

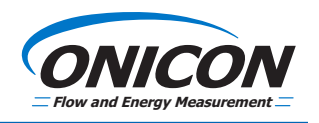

6. Click on the play button

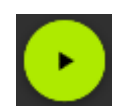

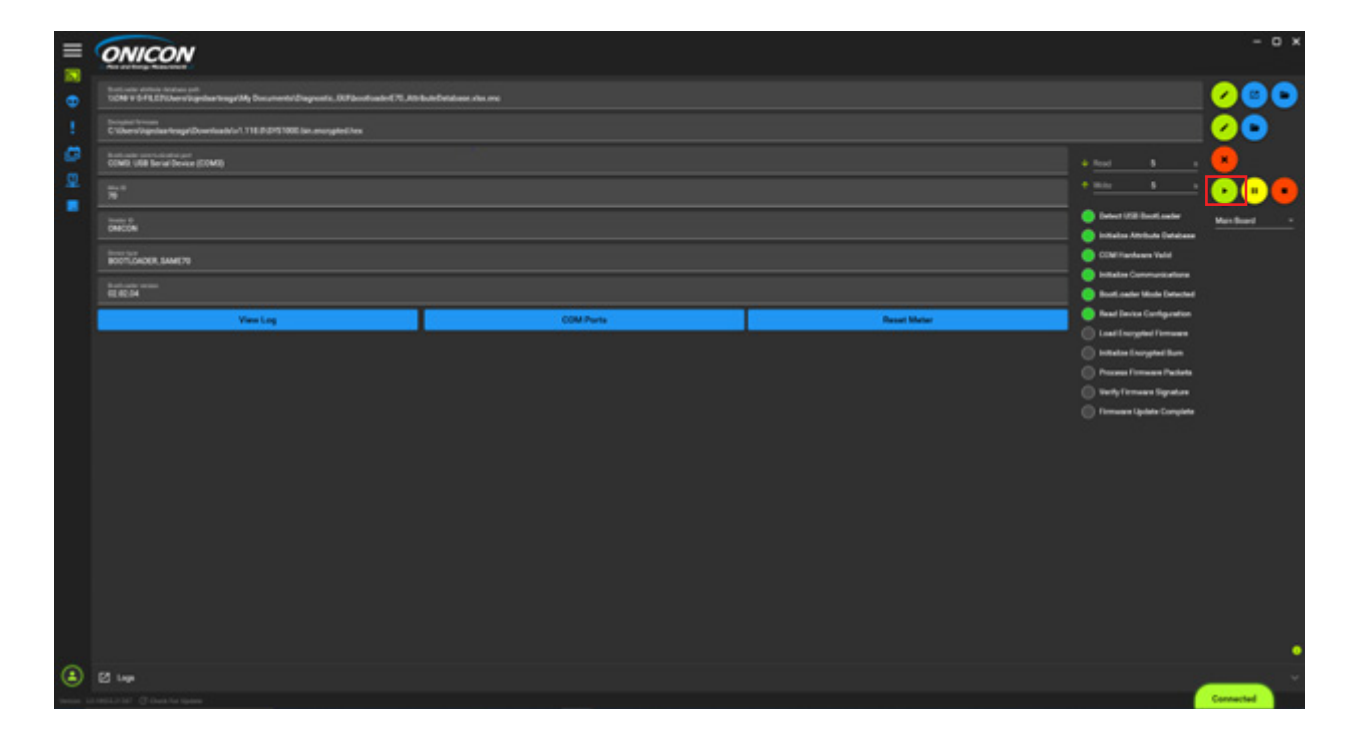

7. Use the bar on the top as an indication of the firmware completion.

| =         | ONICON                                                                                                    |          |             |                              |             |  |  |
|-----------|----------------------------------------------------------------------------------------------------|----------|-------------|------------------------------|-------------|--|--|
|           | 10N + 541210Aer/apilar.teg/Mj Success/Zepress.3076xv8uded17.858xa056doer.xiv.ex                                                                                                    |          |             |                              |             |  |  |
| 1         | Second Yount<br>C OberVagelantege/Downloads/c1.118.6/DP1988.Secondplet/hes                                                                                                    |          |             |                              |             |  |  |
| ø         | CONS UR Service (CONS)                                                                                                    |          |             |                              |             |  |  |
| ₽.        | **                                                                                                    |          |             |                              | 0           |  |  |
|           | 101                                                                                                    |          |             | 🔵 beleet 102 bank ander      | Manfilmed - |  |  |
|           |                                                                                                    |          |             | 📃 billadaa Atribuka Dakataan |             |  |  |
|           | BOOTLONDER, SAMETH                                                                                                    |          |             | CDM/Fandesens Valid          |             |  |  |
|           | Notes and States and States and S |          |             | Booti caster Minde Detected  |             |  |  |
|           | View Log                                                                                                    | COMParts | Recet Mater | 💿 Read Device Configuration  |             |  |  |
|           |                                                                                                    |          |             | Load Daryphet Terrana        |             |  |  |
|           |                                                                                                    |          |             | Initiative Compiled Burn     |             |  |  |
|           |                                                                                                    |          |             | Pecces Termine Packets       |             |  |  |
|           |                                                                                                    |          |             | C Remains Links Consider     |             |  |  |
|           |                                                                                                    |          |             |                              |             |  |  |
|           |                                                                                                    |          |             |                              |             |  |  |
|           |                                                                                                    |          |             |                              |             |  |  |
|           |                                                                                                    |          |             |                              |             |  |  |
|           |                                                                                                    |          |             |                              |             |  |  |
|           |                                                                                                    |          |             |                              |             |  |  |
|           |                                                                                                    |          |             |                              |             |  |  |
|           |                                                                                                    |          |             |                              |             |  |  |
|           |                                                                                                    |          |             |                              |             |  |  |
|           |                                                                                                    |          |             |                              |             |  |  |
|           |                                                                                                    |          |             |                              | •           |  |  |
| ۲         | (C) Logo                                                                                                    |          |             |                              |             |  |  |
| Sector 10 |                                                                                                    |          |             |                              | Connected   |  |  |

8. Disconnect the USB-C cable, close the enclosure, and go to "Meter Data" using the meter keypad. The screen should indicate the new firmware version loaded.

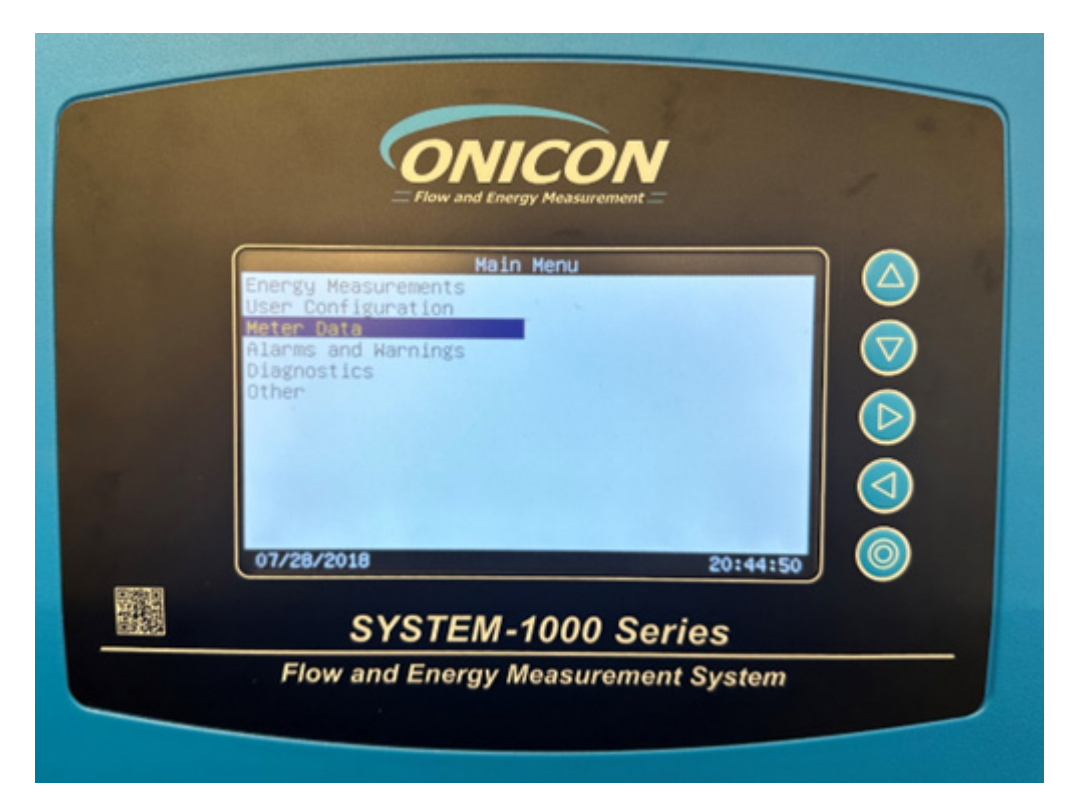

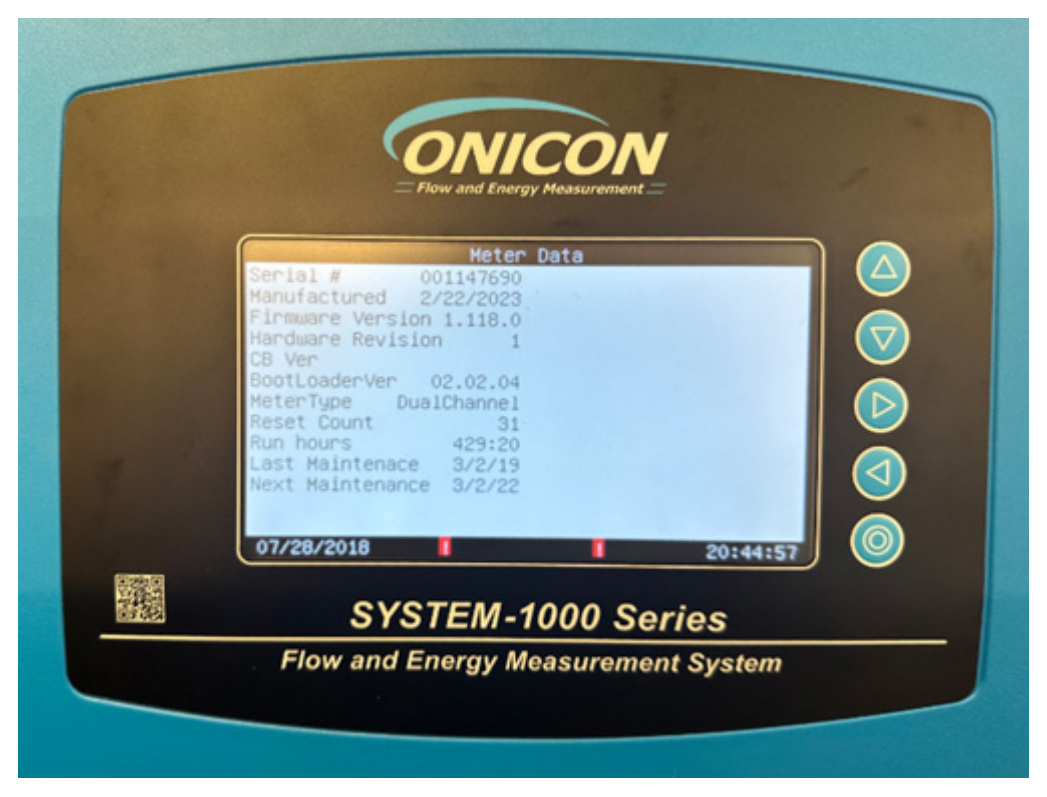

If you have any questions or need further assistance, please contact ONICON Technical Support at (727) 447-6140 or technicalsupport@onicon.com.

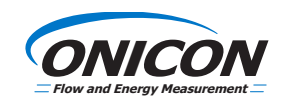